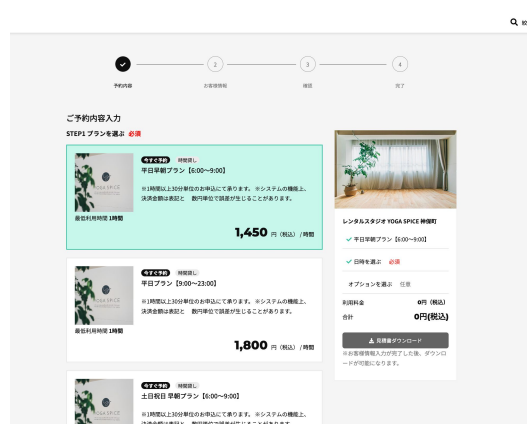

# ①プランを選ぶ

ご希望のプランをお選びください。

| STEP | 2 日時を選 | ぶ 必須  |    |                |                |    |    |
|------|--------|-------|----|----------------|----------------|----|----|
|      | <      |       | 20 | 23 <b>∉</b> 0! | 5 <sub>月</sub> |    | >  |
|      | в      | 月     | 火  | *              | *              | 金  | ±  |
|      |        | 1     | 2  | 3              | 4              | 5  | 6  |
|      | 7      | 8     | 9  | 10             | 11             | 12 | 13 |
|      | 14     | 15    | 16 | 17             | 18             | 19 | 20 |
|      | 21     | 22    | 23 | 24             | 25             | 26 | 27 |
|      | 28     | 29    | 30 | 31             |                |    |    |
|      |        |       |    |                |                |    |    |
| STEP | 3オプショ  | ンを選ぶ( | E意 |                |                |    |    |
|      |        |       |    |                |                |    |    |

## ②日付を選ぶ

ご希望の日付をお選びください。

|           |       | 05                           | ј <b>ј</b> ј ј |          |   |
|-----------|-------|------------------------------|----------------|----------|---|
| STEP2 日時を | 02-00 | 06:00 - 09:00 1時間/1,447円(移設) | 予約日時           | 選択してください |   |
|           | 03:00 |                              | 金額             | 0円 (総込)  |   |
| <         | 04:00 |                              |                | + 時間を選ぶ  |   |
|           | 05:00 |                              |                |          |   |
|           | 06:00 |                              | -              |          |   |
|           | 07:00 |                              |                |          |   |
|           | 08:00 |                              | -              |          |   |
| 14        | 09:00 |                              |                |          |   |
|           | 10:00 |                              |                |          |   |
| 28        | 11:00 |                              |                |          |   |
|           | _     | _                            | _              | _        | _ |
|           |       |                              |                |          |   |

## ③時間を選ぶ

ご利用を希望される時間帯をクリックしてください。

| STEP2 目時を選ぶ 必須<br>・ 2023/05/17 07:00-08:00 ×<br>+>519日時を追加する<br>STEP3 オブションを選ぶ 任意<br> | 最低利用時間 <b>1時間</b>           | JRAP SCHWART C | NOTIVE CARACI | тоос <i>си</i> я<br>1,950 | 69359。<br>円(税込)/時間 |
|---------------------------------------------------------------------------------------|-----------------------------|----------------|---------------|---------------------------|--------------------|
| ✓ 2023/05/17 07:00-08:00 ×<br>+予約日時も加加する<br>STEP3 オブションを選ぶ 任意<br>次に下すび >>             | STEP2 日時を選ぶ <mark>必須</mark> |                |               |                           |                    |
| ++vp目時を追加する<br>STEP3 オプションを選ぶ 任意<br>次にすすむ →                                           | ✓ 2023/05/17 07:0           | 0~08:00        |               |                           | ×                  |
| STEP3 オプションを選ぶ 任意 次にすすむ >                                                             |                             |                |               | +予約日時を)                   | 追加する               |
| 次にすすむ >                                                                               | STEP3 オプションを選ぶ              | 任意             |               |                           |                    |
|                                                                                       |                             | 次;             | :44C          | <b>&gt;</b>               |                    |

④別日程の選択

一度に別日程の予約・決済を希望される場合は

「予約日時を追加する」をクリックしてください。

| -<br>787     | 8 278119N                                                            | - 3 - |                                   | - (4)<br>97                         |
|--------------|----------------------------------------------------------------------|-------|-----------------------------------|-------------------------------------|
| 客樣情報入力       |                                                                      |       |                                   |                                     |
| 利用者相助<br>Res | ○ 法人として利用 ● 個人として利用                                                  |       | X                                 | T                                   |
| 会社名          | 愈社名                                                                  |       | The                               |                                     |
| 氏名           | お名前                                                                  |       |                                   |                                     |
| 68           | 各時を入力してください<br>※ご本人様のお名前を正しくフルホームでご入力ください。<br>※個項書に反映され、他から素頂はできません。 |       | レンタルスタジ<br>、<br><sup> 平田学報:</sup> | 8 YOGA SPICE 神奈町<br>/ラン [6:00~9:00] |
| メールアドレス      | sample@mail.com                                                      |       |                                   | 1,447円 (相応)                         |
| 69           | メールアドレスを入力してください<br>※おず髪像できるメールアドレスをご入力ください。                         |       | ✓ 2023/05/1                       | 7 06:00 - 07:00                     |
| ****         | 12345678901                                                          |       | 利用料金                              | 1,22714 (1835)                      |
| 68           | 電話番号を入力してください                                                        |       | 14.81                             | 1,                                  |
|              | 日連営者からの連絡が可能な電話番号をご入力ください。                                           |       | <b>▲</b> 10                       | 教育ダウンロード                            |
| クレジットカード     | 100 カード番号                                                            | 月/年   | にお客様情報入:<br>ードが可能にな               | りが完了した後、ダウンロ<br>ります。                |
|              | ※「ひて」には、カード講座の名称3ケタの最早をご入力ください。                                      |       |                                   |                                     |
| ご利用人数        | 1 A                                                                  |       |                                   |                                     |
|              |                                                                      |       |                                   |                                     |
| C THURPY     |                                                                      |       |                                   |                                     |

#### ⑤お客様情報を入力する

お名前、ご連絡先をご入力ください。

※会員登録をされた方は2回目からは省略できます。

その他今回のご用途等をご記入ください。

#### ⑥予約を申し込む

現在、クレジットカード決済のみ利用可能となっております。

| A.         |                               | 44 845<br>() 6:00-23:00                                               | <ul> <li>東京都千代田区西神田2-3-2</li> <li>ヨガ・ダンス</li> </ul> | 牧ビル |
|------------|-------------------------------|-----------------------------------------------------------------------|-----------------------------------------------------|-----|
| 内容         |                               |                                                                       |                                                     |     |
| プラン        | 平日早朝ブラン【6:00~                 | -9:00] 1,447円(総込)                                                     |                                                     |     |
| 予約日時       | 2023/05/17 06:00 - 0          | 7:00                                                                  |                                                     |     |
| オプション      |                               |                                                                       |                                                     |     |
| 利用料金       | 1,447円(紀込)                    |                                                                       |                                                     |     |
| 合計         | 1,447円(制込)                    |                                                                       |                                                     |     |
|            |                               |                                                                       |                                                     |     |
|            |                               | 編集する                                                                  |                                                     |     |
| 織情報        |                               |                                                                       |                                                     |     |
| 利用者種別      | 個人                            |                                                                       |                                                     |     |
| 会社名        |                               |                                                                       |                                                     |     |
| お名前        | ヨガスパイス                        |                                                                       |                                                     |     |
| 電話番号       |                               |                                                                       |                                                     |     |
| メールアドレス    | info@yogaspice.jp             |                                                                       |                                                     |     |
| 支払い方法      | クレジットカード                      |                                                                       |                                                     |     |
| ご利用人数      | 1.                            |                                                                       |                                                     |     |
| こ利用目的      | ヨガ・アンス                        |                                                                       |                                                     |     |
| C496099940 | 4/10/20                       |                                                                       |                                                     |     |
|            |                               | 編集する                                                                  |                                                     |     |
|            | ※予約成立後の<br>詳しくはスペー<br>※20回帰的。 | マキャンセルはキャンセル科が発生する場合<br>- ス紹介ページ内のキャンセルボリシーをご<br>プライバシーボリシーを確認、同意の上ごう | がございます。<br>客談ください。<br>- 約ください。                      |     |
|            |                               |                                                                       |                                                     |     |